## Skate Canada – Judge/Referee Video Replay instructions

The purpose of this document is to describe use of the Skate Canada Video Replay module used by judges and referees.

Once the competitor has finished their performance and the Data Specialist has pressed the Stop Skater command on their screen, a bright green button in the lower right-hand corner of your screen titled Video Replay will appear.

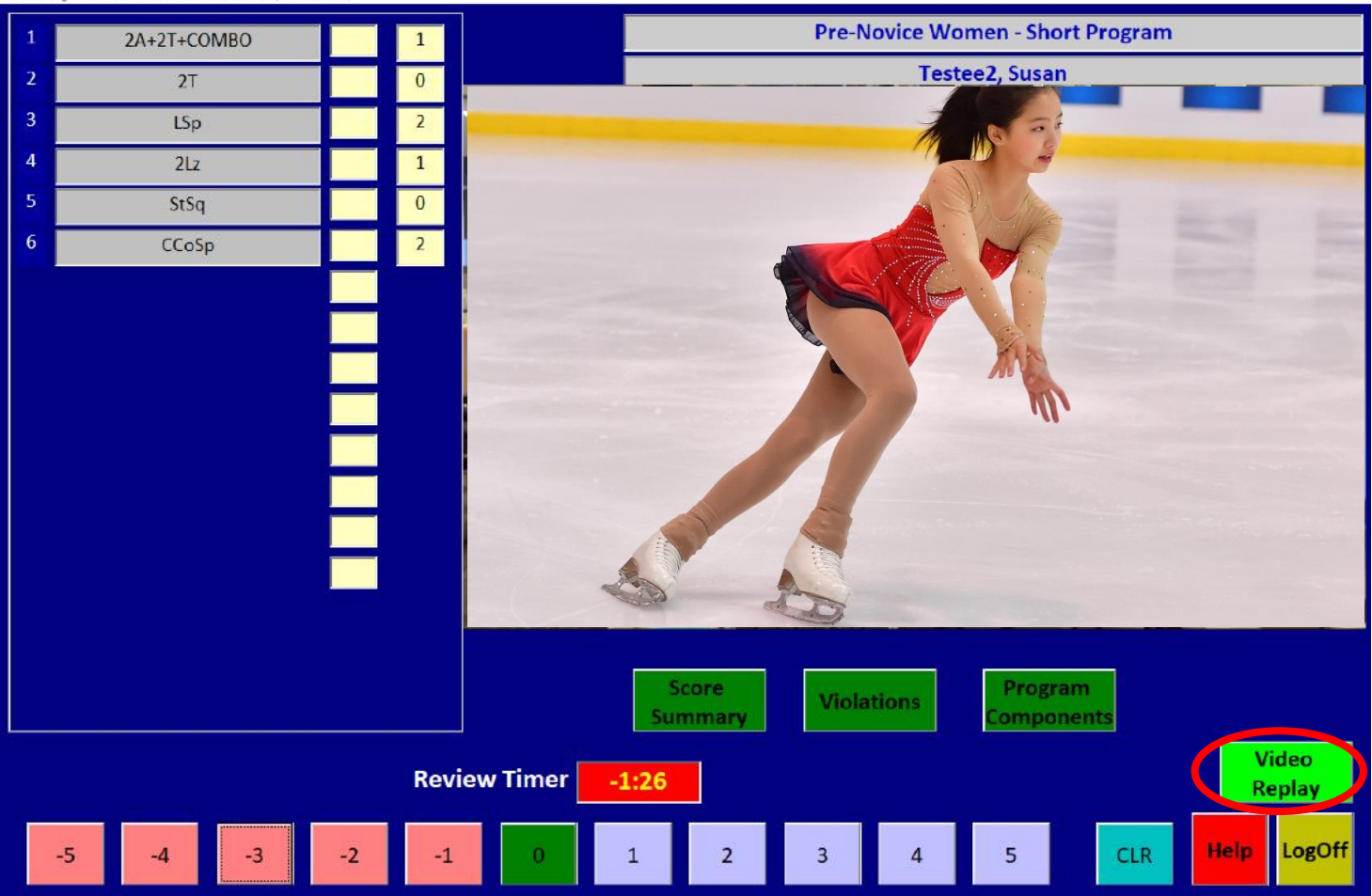

🛱 CSS Judge 19.02.06 Position: 1 - Heidi Adams (JUDGE-BOTH)

If you wish to view a replay of an element, press the Video Replay button. This will take you to the video replay screen which looks like this:

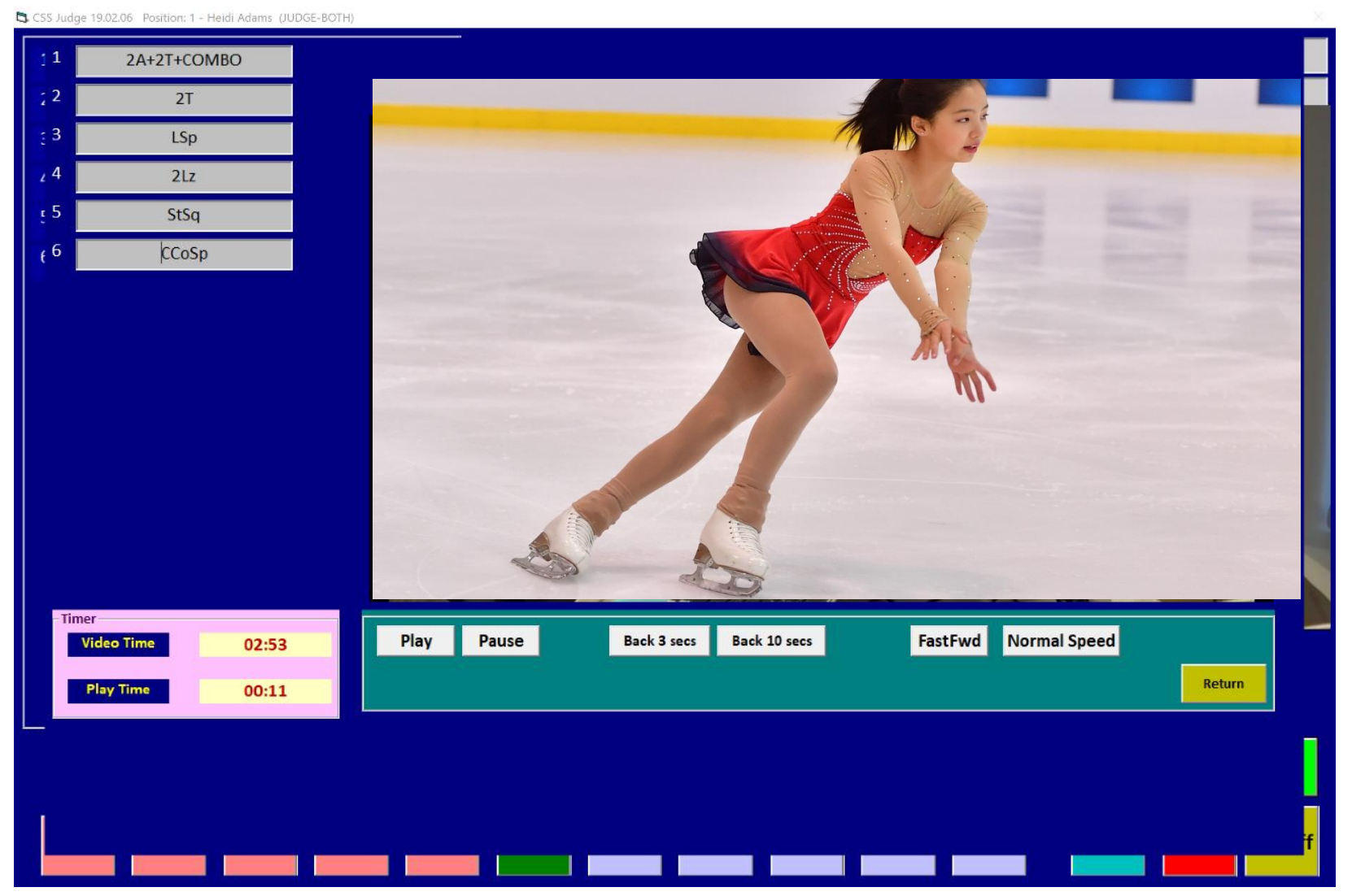

Page 2 of 8

Once there, press on the name of the element (from the list of elements on the left side of the page) that you wish to see. It will play for you at regular speed.

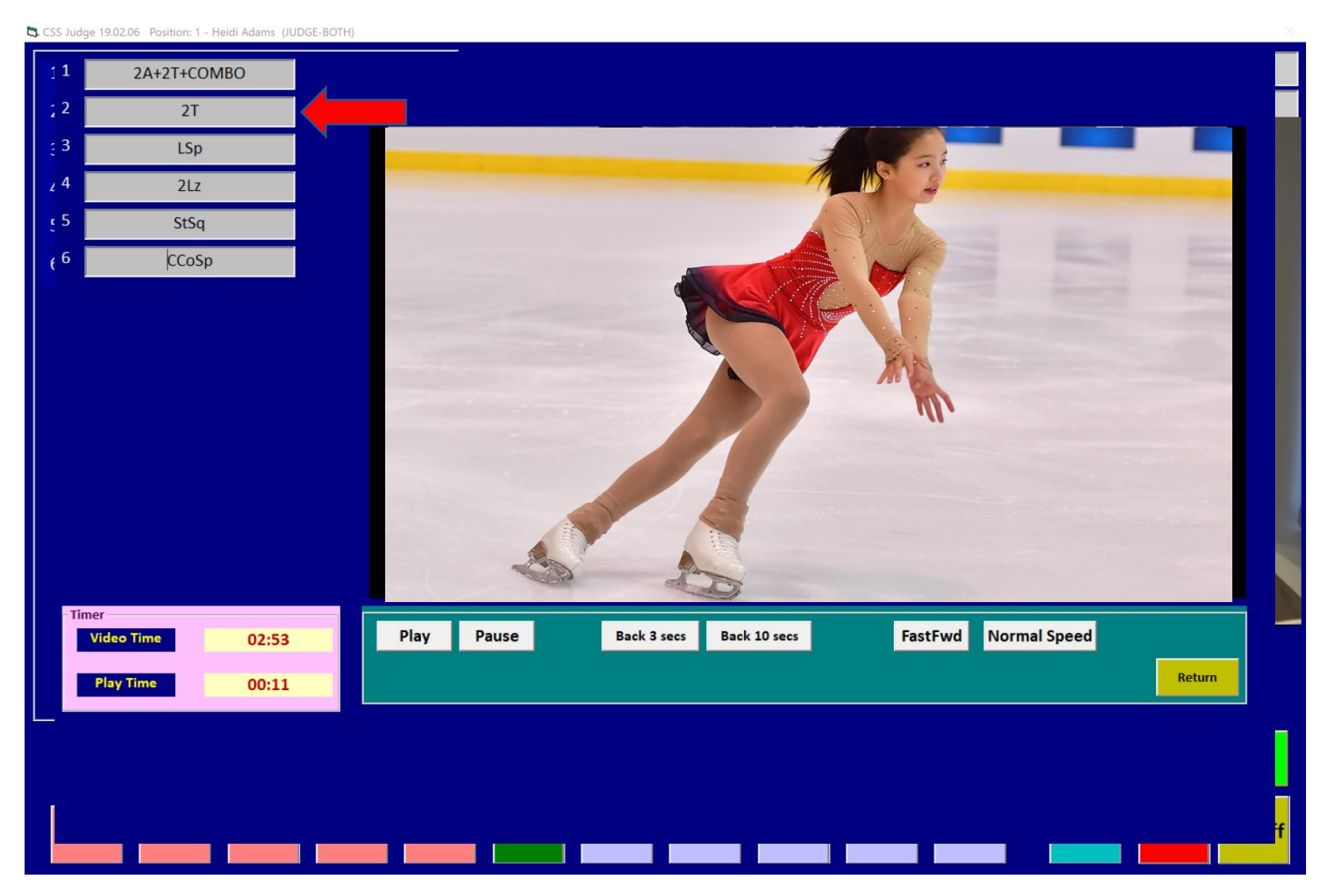

Page 3 of 8

If an element is quite long, and you wish to see a later point in the element, press the Fast Forward button then press Normal Speed once you get to the point you wish to see. This will allow you to quickly move to the point in the element you wish to see, and then watch it in regular speed.

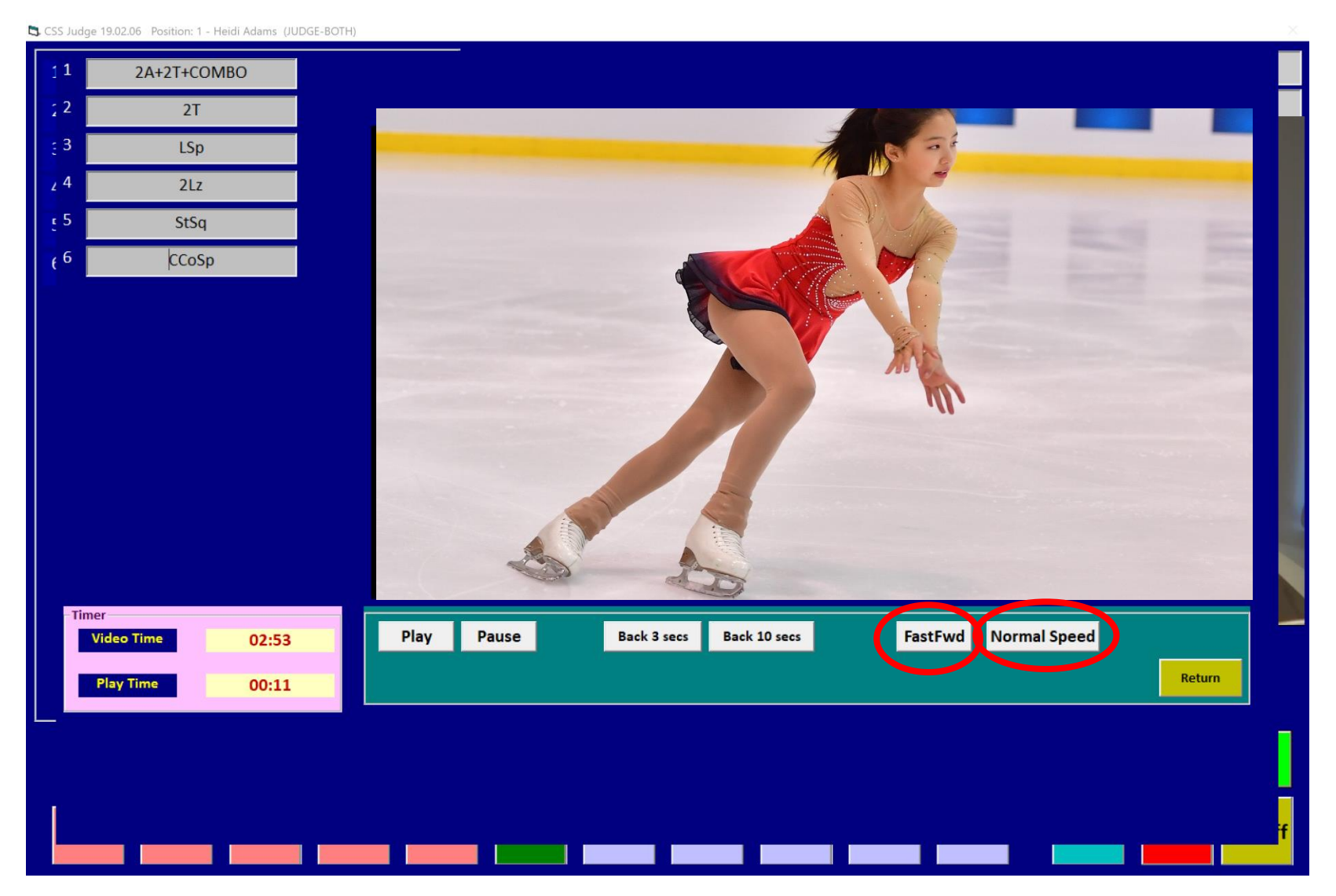

Page 4 of 8

If you wish to quickly move back to an earlier point in the element, you can either jump back 3 seconds, or 10 seconds by pressing either of these buttons. Once the element clip has moved back that amount of time, it will play for you at regular speed. This function is also helpful if the Video Replay Operator accidently missed the beginning of an element while creating the element clip.

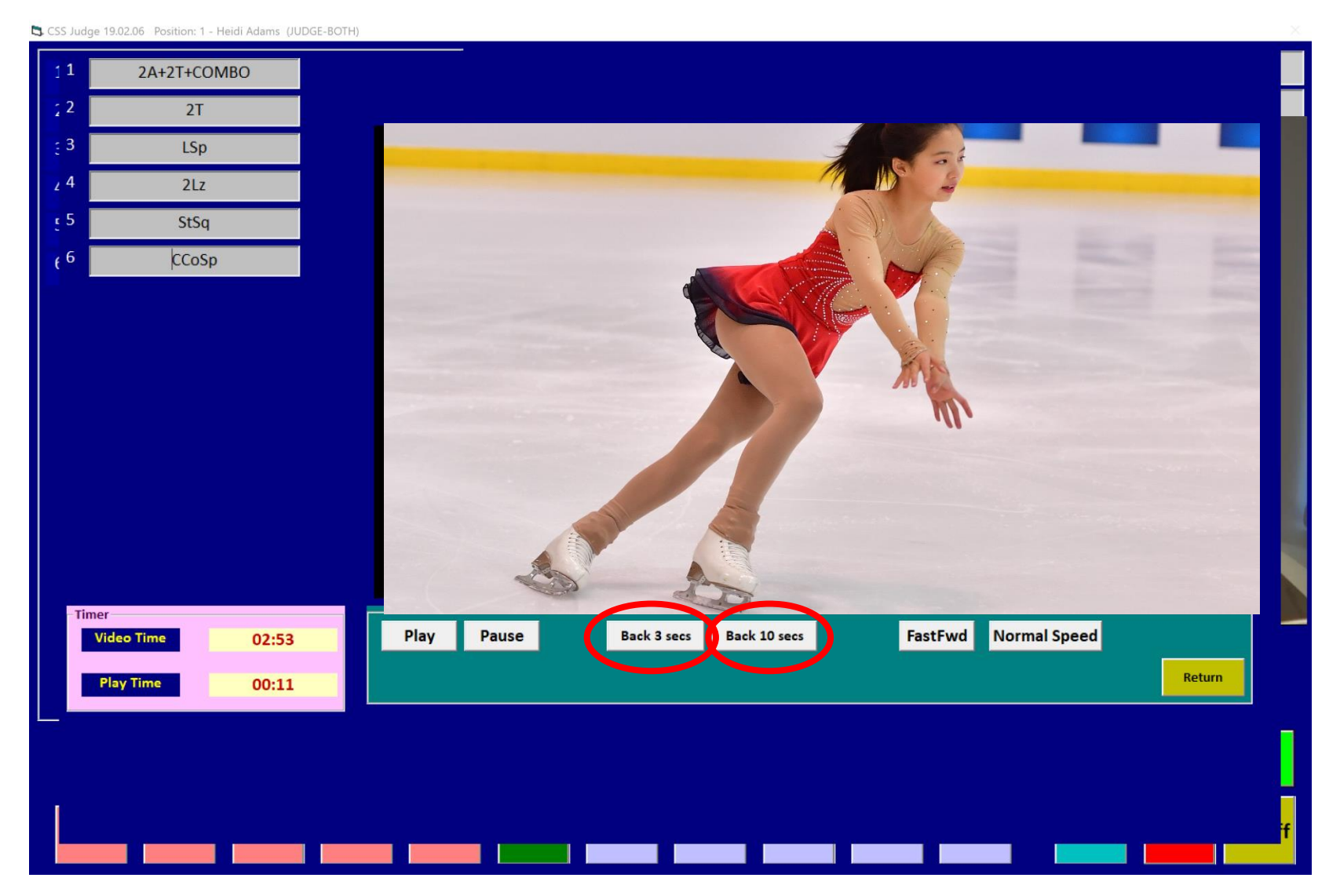

Page 5 of 8

If you watch an element clip all the way to the end of the clip, the video player will go into pause mode. If you then wish to watch an element again, or watch another element, simply press that element, and hit Normal Speed.

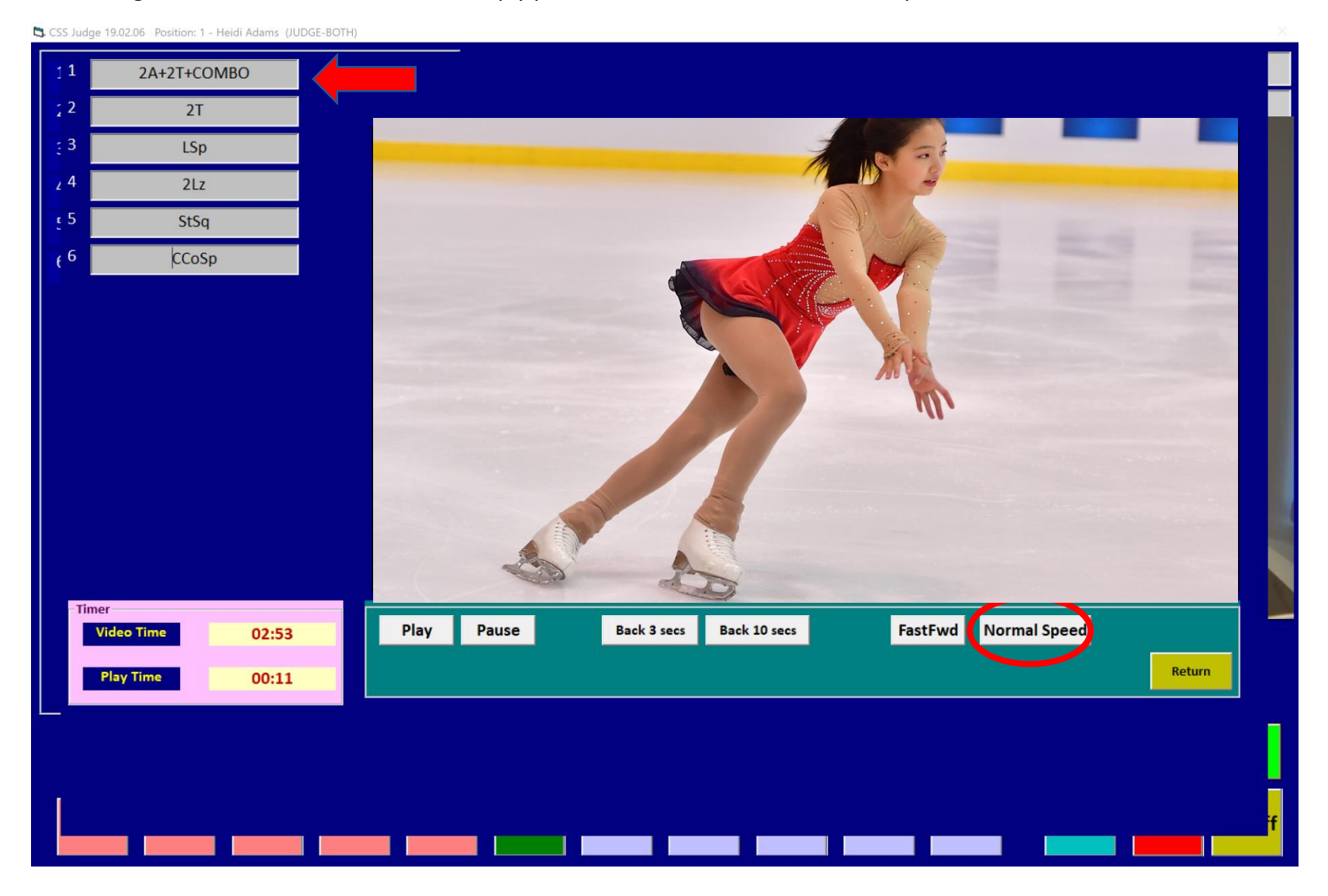

Page 6 of 8

Note when timing an element is required, for example the need for referees to time lifts in ice dance, a timer shows in the lower left-hand corner.

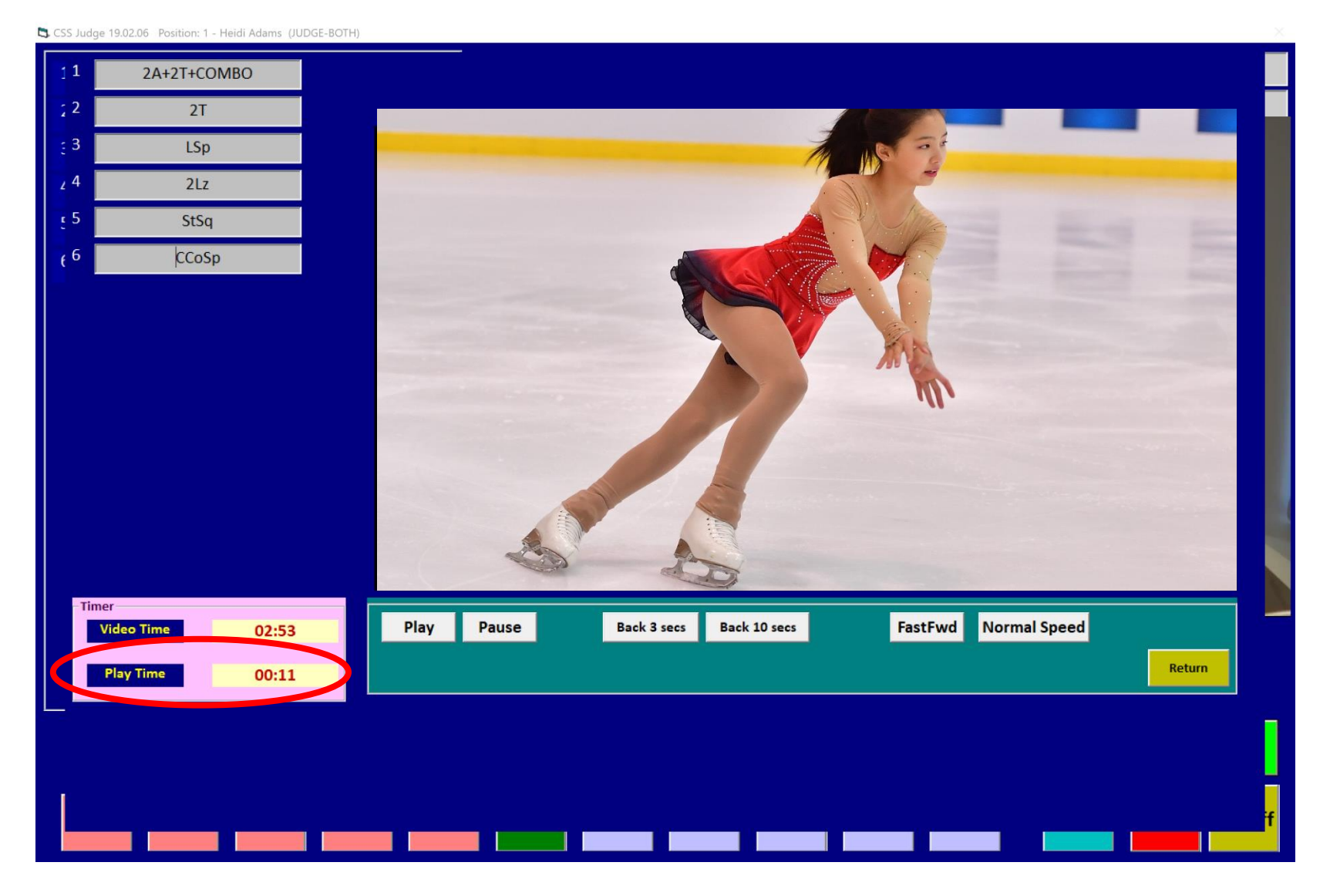

Page 7 of 8

## To return to your marking screen, simply press Return.

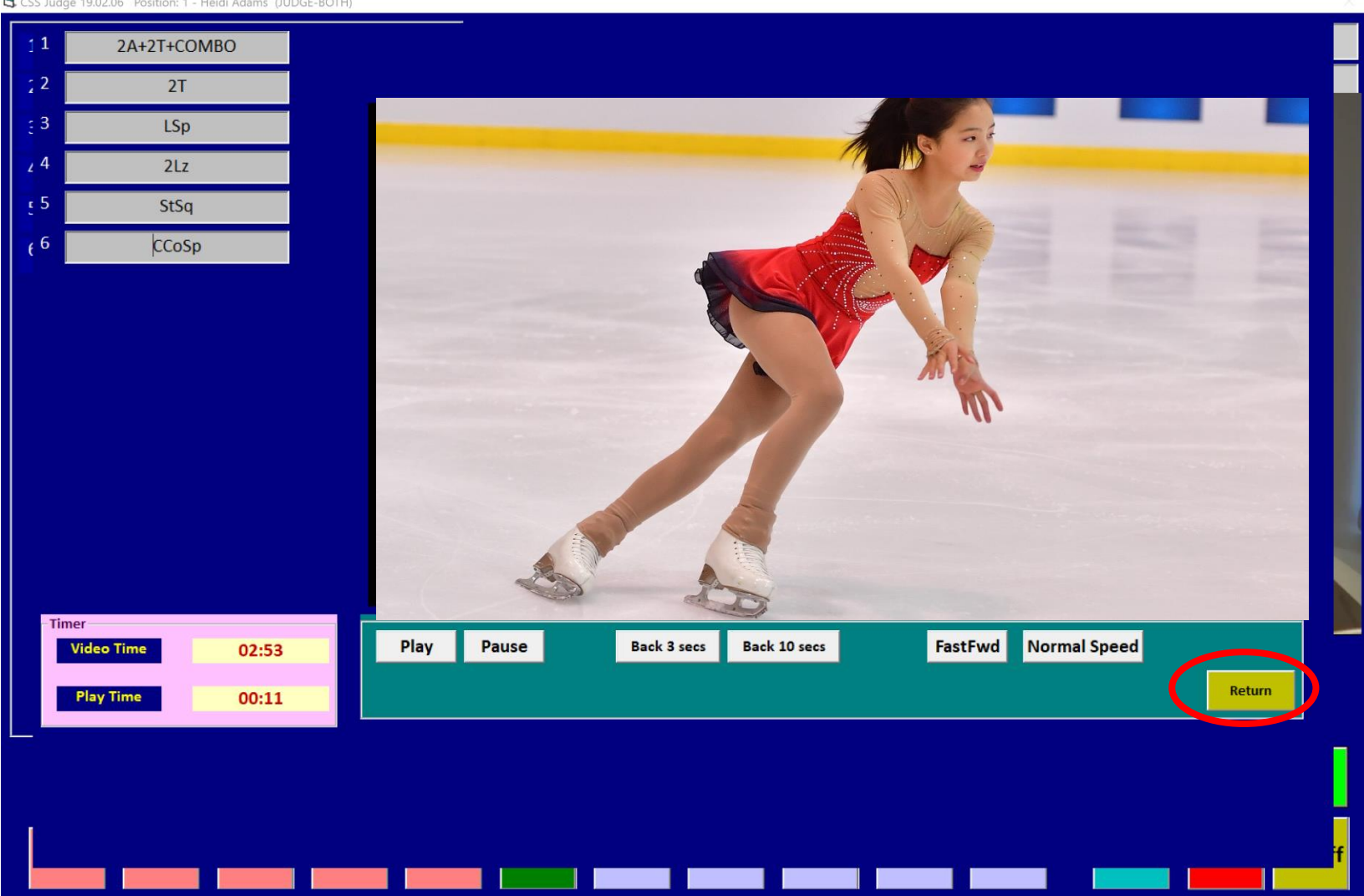

CSS Judge 19.02.06 Position: 1 - Heidi Adams (JUDGE-BOTH)